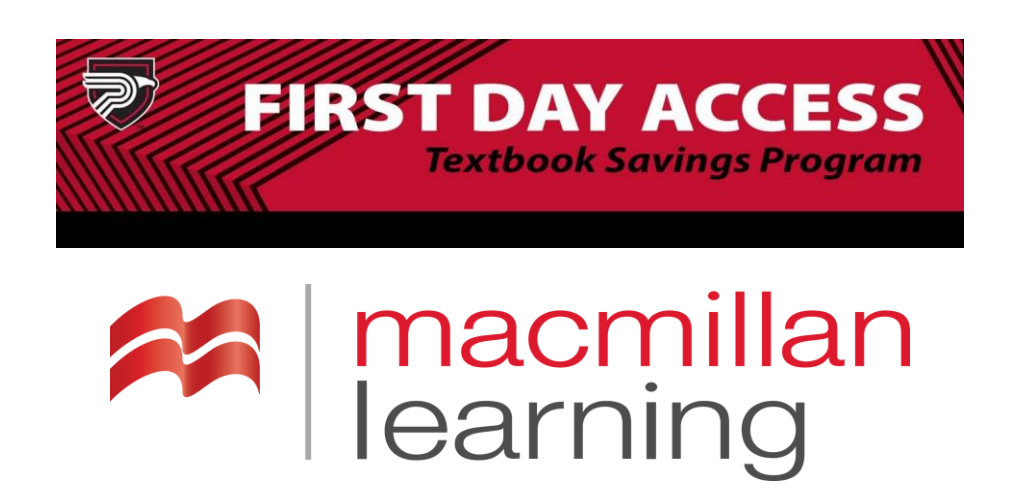

## Welcome to the First Day Access Textbook Savings Program!

## Benefits of the program:

- 20%+ discount for required course materials. LaunchPad includes the ebook and all your student resources
- Deferred billing that is applied directly on your student account
- Single Sign-on and no access codes
- Access LaunchPad on day one of class

## Accessing LaunchPad in Canvas

Opt-In to receive your textbooks and save money through Canvas.

1. Access Canvas at canvas.polk.edu.

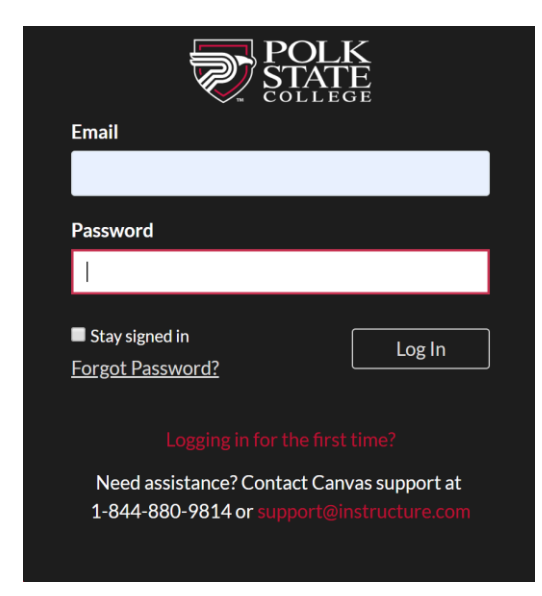

2. Access your course from the **Dashboard**. Access to courses in Canvas begins six days prior to the start of the class.

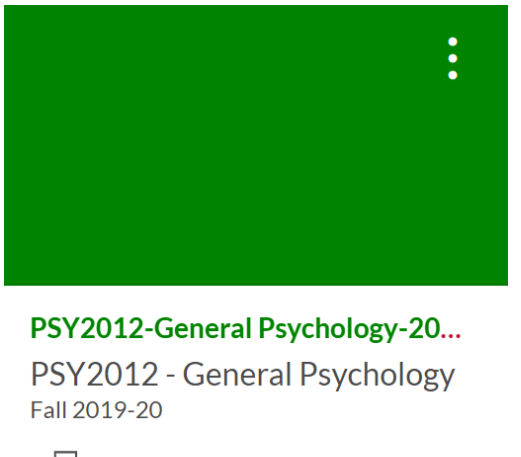

¢

 Click Course Materials on the left-hand side of the screen. You will be redirected to course materials.

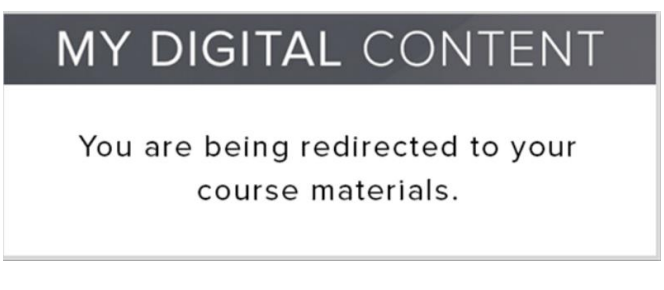

(You may be asked to select your campus. Please select the campus associated with your course. If you select the wrong campus, you will be directed to another page. If this occurs, please repeat the process and select the other campus location.)

4. To receive discounted pricing, click the checkbox to "Opt-In" and then click "Confirm."

| Course Materials                                                                                                    | MY DIGITAL CONT              | ENT <b>I Shop I Op</b> l  | In I Customer Care   |
|----------------------------------------------------------------------------------------------------|------------------------------|---------------------------|----------------------|
| Your professor has selected an eTextbook as your course materials for this course. If you wan<br>be billed at the Opt-In price. | t to take advantage of the k | owest price, Opt-In. Your | student account will |
| Opt-In to:                                                                                                    |                              |                           |                      |
| Deeply dicounted, lowest price Single Sign-On (no access codes) Immediate access                                                |                              |                           |                      |
| Your school will bill you at the Opt-In Price as a course charge for this class.                                                |                              |                           |                      |
| ACTION REQUIRED: Make your choice and click 'Confirm' below.                                                                    |                              |                           |                      |
| SELECTION INCLUDED COURSE MATERIALS                                                                                             | OPT-IN PRICE                 | OPT-OUT PRICE             | DEADLINE             |
|                                                                                                    | \$                           | \$1                       | Anna (1888), (1978)  |
| CONFIRM                                                                                                    | L                            | RETURN TO CO              | URSE MATERIALS       |

These materials are required for your course by your professor and it is not recommended that you Opt-Out. You will be responsible for purchasing these materials on your own if you don't Opt-In.

Good luck in your class! If you have any questions, contact your bookstore manager.

5. Click on any LaunchPad assignment. The assignments may be under the Modules or

Assignments Tab.

| nents |                                                                                                    |
|-------|----------------------------------------------------------------------------------------------------|
|       | Chapter 1                                                                                                    |
|       | LearningCurve 1a: Psychology's Roots: The Path to a Science of Mind<br>Jul 31   5 pts                          |
| nts   | LearningCurve 1b: The Development of Clinical Psychology and The Search of Objective Measure<br>May 31   5 pts |
|       | LearningCurve 1c: Return of the Mind: Psychology Expands<br>Aug 31   5 pts                                     |
|       | LearningCurve 1d: Beyond the Individual and The Profession of Psychology<br>Jul 20   5 pts                     |
|       | Video Activities: The History of Psychology<br>Jul 19   5 pts                                                  |
|       | Concept Practice: Psychology's Subfields<br>Jun 29   5 pts                                                     |
|       | Chapter 1 Chapter Quiz- New                                                                                    |

If you are not sure which assignments are LaunchPad assignments, Click on the Macmillan
Learning App on the left side of Canvas and click the LaunchPad link.

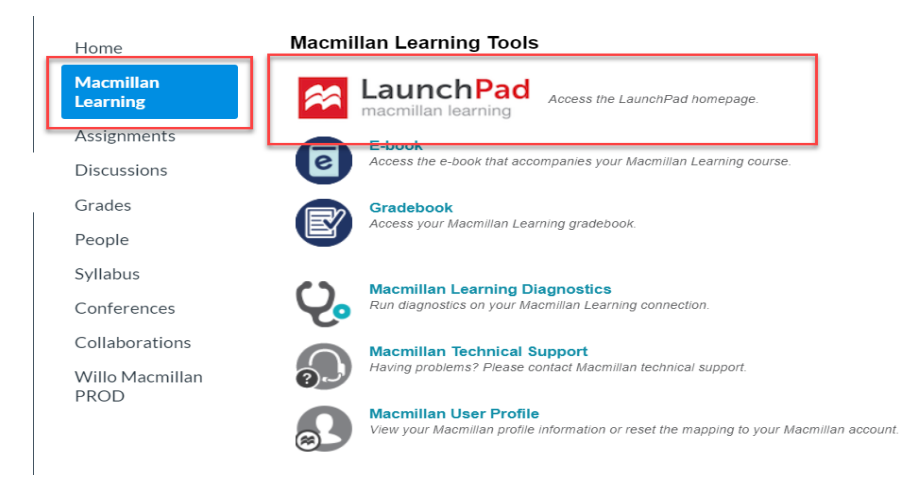

7. **If you encounter an error message or a blank screen:** you'll need to adjust your browser settings and/or disable pop up blockers to access LaunchPad. Please see the instructions here: <u>LMS Trouble Shooting Guide</u>

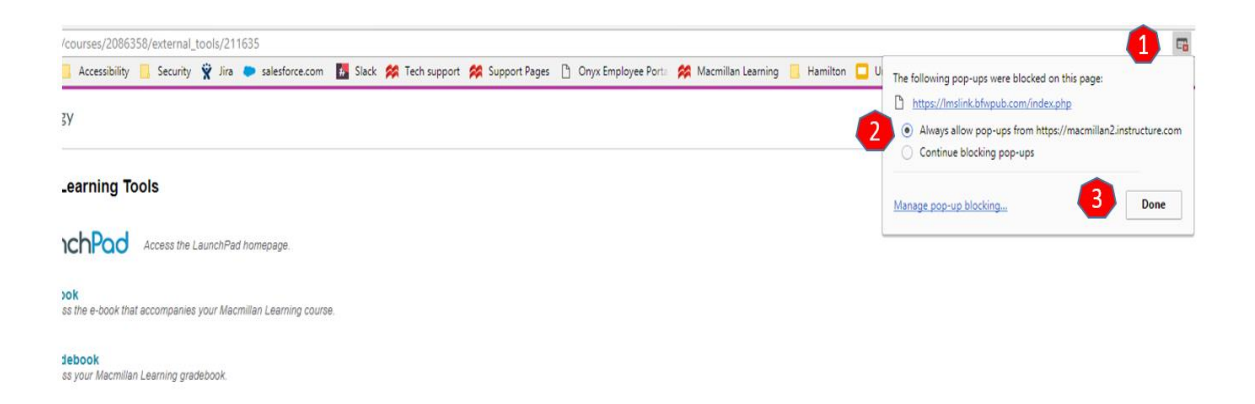

8. Agree to the legal terms

| Privacy Notice                                                                                                    |
|----------------------------------------------------------------------------------------------------|
| Effective August 1, 2013                                                                                                    |
| Macmillan Higher Education respects your concerns about privacy and value the relationship we have with you. This Privacy<br>Notice describes the types of personal information we collect on our Web sites, how we may use that information, and with<br>whom we may share it. Our Privacy Notice also describes the measures we take to protect the security of the information. In<br>addition, we describe the choices you can make about how we use the information you provide to us. We also tell you how<br>you can reach us to update your contact information, contact us with general questions or comments, inquire about our<br>company and its products and services, or answer any questions you may have about our privacy practices. |
| Information We Collect                                                                                                    |

## 9. Link your Canvas and LaunchPad accounts

If you already have a LaunchPad account that is different from the e-mail at the top of the registration screen, click the **Change** link, then enter your LaunchPad e-mail address and password.

| Irst Name<br>Sluden | Last Name:                                                                                                    |
|---------------------|----------------------------------------------------------------------------------------------------|
| Studen              |                                                                                                    |
|                     |                                                                                                    |
| assword             |                                                                                                    |
|                     | Passwords must be at least eight characters long, and inclue<br>least one capital, one lowercase, one special character and<br>numeric character. |
|                     | Password strength: Below minimum requirements                                                                                                    |

| Do you already have an account with us? If you have W.H. Freeman, or Worth Publishers, you may already | ve ever used a textbook or online resources published by Bedford/St. Martin'<br>dy have an account with us. |
|----------------------------------------------------------------------------------------------------|----------------------------------------------------------------------------------------------------|
| Enter your e-mail address and we'll check for you.                                                     |                                                                                                    |
| brianteststudent@gmail.com                                                                             |                                                                                                    |
|                                                                                                    |                                                                                                    |
|                                                                                                    |                                                                                                    |
|                                                                                                    | 2 Conde Submit                                                                                              |

If you do not have a LaunchPad account, create a username and password and click **Register**.

If you need additional assistance, there are multiple ways to get help:

- If you need assistance with First Day registration you may contact <u>customercare.bncollege.com</u>, or call Barnes and Noble's Customer Care line at 844-YUZU-NOW, or you may visit the Bookstore on either the Lakeland or Winter Haven Campus.
- If you have questions or need assistance with LaunchPad please reach out to Macmillan Learning Technical Support at <u>https://macmillan.force.com/macmillanlearning/s/contactsupport</u> Or call 1-800-936-6899.

Additional Information:

Polk State College First Day Access Textbook Savings Program Barnes & Noble First Day FAQ Macmillan Inclusive Access Macmillan Learning Knowledge Base